CERTIFICAÇÃO OCUPACIONAL GERENTE DE ORGANIZAÇÃO ESCOLAR (GOE)

# MANUAL DE ORIENTAÇÃO

# ACESSO AO SISTEMA GDAE

INSCRIÇÃO E RECURSO

# ACESSO AO SISTEMA GDAE

## Efetue LOGIN no Sistema GDAE

| Gest Gest                                     | ão Dinâmica da Administração Escola            | <u>ir</u>                                              |                                         |                                            |                                                                                      |
|-----------------------------------------------|------------------------------------------------|--------------------------------------------------------|-----------------------------------------|--------------------------------------------|--------------------------------------------------------------------------------------|
| Autenticação                                  |                                                |                                                        |                                         |                                            |                                                                                      |
| Usuário:                                      |                                                |                                                        |                                         |                                            |                                                                                      |
| Senha:                                        | Obter Nova Senha                               |                                                        |                                         |                                            |                                                                                      |
| ENTRAR Obter Acesso ao Sistema Manual para Ac | esso Aos Sistemas Manual - Bonificação por Res | Manual Censo Escolar                                   |                                         |                                            |                                                                                      |
| Questionário Saresp 2013                      | Obter Acesso<br>Questionarios                  | Gestão Disérica<br>da Administração<br>Escolar         | Licença Prêmio                          | Municipalização                            | Sessão Escolha<br>Se você não<br>postul ou<br>o seu login e<br>senha, cique<br>aqui. |
|                                               | Central de Atendimento<br>0800-770-0012        | Dúvidas e Sugestões<br>infoeducacao@educacao.sp.gov.br |                                         |                                            |                                                                                      |
| Troopese DE                                   | Usuário: Perfil: M                             | Iódulo: GDAE Versão: 20140825_101622(79)               |                                         |                                            |                                                                                      |
|                                               |                                                |                                                        | Se você não possu<br>funcionalidade des | ii ou esqueceu o si<br>sejada, clique em " | eu login e senha para a<br>jobter Acesso ao Sistema".                                |

Acesse o sistema "INSCRIÇÃO PARA CERTIFICAÇÃO". Em seguida, clique em AVANÇAR.

|                                              | Gestão Dinâmica da |
|----------------------------------------------|--------------------|
| Sistemas                                     |                    |
|                                              |                    |
|                                              |                    |
| INSCRIÇÃO PARA ATRIBUIÇÃO DE CLASSES E AULAS |                    |
| INSCRIÇÃO PARA CERTIFICAÇÃO                  |                    |
| MERITOCRACIA QSE                             |                    |
| REMOÇÃO                                      |                    |
| SESSÃO DE ESCOLHA WEB                        |                    |
| Voltar Avançar                               |                    |
| (PRODESP F JR                                |                    |

Caso não tenha acesso ao sistema "INSCRIÇÃO PARA CERTIÇÃO", prosseguir do seguinte modo:

Na tela inicial do Sistema GDAE, clicar em OBTER ACESSO AO SISTEMA

|                                | Gestão Dinâmica da Administração Escolar                                             |                                                        |                                       |                                             |                                                                                                    |
|--------------------------------|--------------------------------------------------------------------------------------|--------------------------------------------------------|---------------------------------------|---------------------------------------------|----------------------------------------------------------------------------------------------------|
| Autenticação                   |                                                                                      |                                                        |                                       |                                             |                                                                                                    |
| Usuário:                       |                                                                                      |                                                        |                                       |                                             |                                                                                                    |
| Senha:                         | Obter Nova Senha                                                                     |                                                        |                                       |                                             |                                                                                                    |
| ENTRAR Obter Acesso ao Sistema | Manual para Acesso Aos Sistemas Manual - Bonificação por Resulta                     | ido: Manual Censo Escolar                              |                                       |                                             |                                                                                                    |
| Questionário Saresp 2013       | Cobter Acesso<br>Cobter Acesso<br>Cobter Acesso<br>Cuestionarios<br>Perícias Médicas | Cestão Dinámica<br>da Administração<br>Escolar         | Licença Prêmio                        | Municipalização                             | Service Scolla<br>Service Scolla<br>Service and Service and<br>possi duo<br>possi duo<br>possi duo<br>possi duo<br>sequecau<br>o seu login e<br>senha, cique<br>aqui. |
|                                | Central de Atendimento<br>0800-770-0012                                              | Dúvidas e Sugestões<br>infoeducacao@educacao.sp.gov.br |                                       |                                             |                                                                                                    |
| TROOLES FOR                    | Usuário: Perfil: Módul                                                               | lo: GDAE Versão: 20140825_101622(79)                   |                                       |                                             |                                                                                                    |
|                                |                                                                                      | 4                                                      | Se você não poss<br>funcionalidade de | sui ou esqueceu o s<br>esejada, clique em ' | eu login e senha para a<br>jobter Acesso ao Sistema".                                                                                                    |

Preencha os campos solicitados. Depois, clique em CONTINUAR

| Portal do Governo Cidadão.SP Investe SP | Destaques:               |                                                           |
|-----------------------------------------|--------------------------|-----------------------------------------------------------|
|                                         | Gestão Dinâmica da Admir | nistração Escolar                                         |
|                                         |                          |                                                           |
| Cadastro de Usuário                     |                          |                                                           |
| RG:                                     |                          | Dígito do RG:                                             |
| UF do RG:                               | Selecione                |                                                           |
| CPF:                                    |                          | Data de Nascimento:                                       |
| Seu login é:                            |                          |                                                           |
| Email:                                  |                          |                                                           |
| Continuar Voltar Manual para Acesso A   | os Sistemas              |                                                           |
| FRODESP FDE                             |                          | Usuário: Perfil: Módulo: GDAE Versão: 20140825_101622(79) |

# Serão relacionados os sistemas para os quais o usuário poderá solicitar acesso. Selecione INSCRIÇÃO PARA CERTIFICAÇÃO. Depois, clique em GERAR ACESSO e OK.

| Portal do Governo Cidadão.SP Investe SP Destaques: V OK |                | A página em drhunet.edunet.sp.gov.br diz: ×                                                  | 0    |
|---------------------------------------------------------|----------------|----------------------------------------------------------------------------------------------|------|
| GAE Gestão Dinâr                                        | os ite<br>Sele | Vocé confirma todos os dados, inclusive os sistemas<br>selecionados para a geração da senha? |      |
| Cadastro de Usuário                                     |                | OK Cancelar                                                                                  |      |
| RG: 4164-541                                            | 4              | REMOÇAO                                                                                      |      |
| UF do RG: SAO PAULO                                     |                | DADOS PESSOAIS                                                                               |      |
| CPF: 05401008800                                        |                | PROMOÇÃO QM                                                                                  |      |
| Seu login é:                                            |                | INFO CRE                                                                                     |      |
| Email:                                                  |                | BROSBESSÃO OSE                                                                               |      |
| Continuar Voltar Manual para Acesso Aos Sistemas        |                | ICENCA ART 202                                                                               |      |
| Tricoss FX                                              |                |                                                                                              | (79) |
|                                                         | 1              | INSCRIÇÃO PARA CERTIFICAÇÃO                                                                  |      |
|                                                         |                | INTRANET                                                                                     |      |
|                                                         |                | PROMOÇÃO QAE                                                                                 |      |
|                                                         |                | AVALIAÇÃO                                                                                    |      |
|                                                         |                | PRODESC                                                                                      |      |
|                                                         | Ge             | rar nova senha                                                                               |      |
|                                                         |                | Gerar Acesso                                                                                 |      |

O Sistema indicará o LOGIN para acesso. Clique em VOLTAR.

| Portal do Governo Cidadão.SP Investe SP | Destaques: • OK      |                                                           |  |
|-----------------------------------------|----------------------|-----------------------------------------------------------|--|
| GAE IIIII                               | Gestão Dinâmica da A | dministração Escolar                                      |  |
|                                         |                      |                                                           |  |
| Cadastro de Usuário                     |                      |                                                           |  |
| RG:                                     | 41645 <b>541</b>     | Dígito do RG: 4                                           |  |
| UF do RG:                               | SAO PAULO            |                                                           |  |
| CPF:                                    | 35431388800          | Data de Nascimento: 08/09/1986                            |  |
| Seu login é:                            | rg 414sp             |                                                           |  |
| Email:                                  |                      |                                                           |  |
|                                         | 1                    |                                                           |  |
| Voltar Manual para Acesso Aos Sistemas  |                      |                                                           |  |
|                                         |                      | Usuário: Perfil: Módulo: GDAE Versão: 20140825_101622(79) |  |

# Efetue LOGIN no Sistema GDAE

| GAE LININ L                    | Gestão Dinâmica da              | a Administração Escolar                  |                                                |                                   |                                     |                                             |                                                                                                    |
|--------------------------------|---------------------------------|------------------------------------------|------------------------------------------------|-----------------------------------|-------------------------------------|---------------------------------------------|----------------------------------------------------------------------------------------------------|
|                                |                                 |                                          |                                                |                                   |                                     |                                             |                                                                                                    |
| Autenticação                   |                                 |                                          |                                                |                                   |                                     |                                             |                                                                                                    |
| Usuário:                       |                                 |                                          |                                                |                                   |                                     |                                             |                                                                                                    |
| Senha:                         | Obter Nova Ser                  | nha                                      |                                                |                                   |                                     |                                             |                                                                                                    |
| ENTRAR Obter Acesso ao Sistema | Manual para Acesso Aos Sistemas | Manual - Bonificação por Resultado       | Manual Cens                                    | o Escolar                         |                                     |                                             |                                                                                                    |
| Questionário Saresp 2013       | RACESSO                         | Acesso<br>Questionários<br>Médicas       | Gestão Dinámica<br>da Administração<br>Escolar | SIPAF<br>Apontamento de<br>Férias | Licença Prêmio                      | Municipalização                             | Concursos<br>Concursos<br>Se secê não<br>possui ou<br>esqueceu<br>o seu login e<br>senha, clique<br>aqui. |
|                                | Ci                              | entral de Atendimento D<br>0800-770-0012 | )úvidas e Sugestões<br>infoeducacao@educacao.  | sp.gov.br                         |                                     |                                             |                                                                                                    |
| Triopese FDE                   |                                 | Usuário: Perfil: Módulo: G               | 3DAE Versão: 20140825                          | _101622(79)                       |                                     |                                             |                                                                                                    |
|                                |                                 |                                          |                                                |                                   | Se você não pos<br>funcionalidade d | sui ou esqueceu o s<br>esejada, clique em " | eu login e senha para a<br>obter Acesso ao Sistema".                                                      |

Acesse o sistema "INSCRIÇÃO PARA CERTIFICAÇÃO". Em seguida, clique em AVANÇAR.

|                                              | Gestão Dinâmica da |
|----------------------------------------------|--------------------|
| Sistemas                                     |                    |
|                                              |                    |
| ESCOLA DE FORMAÇÃO                           |                    |
| FORMACAO CURRICULAR                          |                    |
| INSCRIÇÃO PARA ATRIBUIÇÃO DE CLASSES E AULAS |                    |
| INSCRIÇÃO PARA CERTIFICAÇÃO                  |                    |
| MERITOCRACIA QSE                             |                    |
| REMOÇÃO                                      |                    |
| SESSÃO DE ESCOLHA WEB                        |                    |
| Voltar Avançar                               |                    |
|                                              |                    |
|                                              |                    |

# <u>INSCRIÇÃO</u>

Ao acessar o sistema, selecione a funcionalidade INSCRIÇÃO >> REALIZAR INSCRIÇÃO

| Portal do Governo  | Cidadão.SP | Investe SP Des | taques: • OK |                    |             |
|--------------------|------------|----------------|--------------|--------------------|-------------|
| GAE                |            |                | Gestão Dinâr | mica da Administra | ção Escolar |
| Inscrição          |            | Consultas      | Manual       | Sistema            |             |
| Realizar Inscrição | • ·        |                | <u> </u>     |                    | -           |
| Solicitar Recurso  |            |                |              |                    |             |
|                    |            |                |              |                    |             |
|                    |            |                |              |                    |             |

Selecione o Tipo de Certificação: "CERTIFICAÇÃO GOE/2014 - 10/2014" e clique em PESQUISAR.

| Portal do Governo Cidadão. | SP Investe SP Desta       | aques: • OK        |                    |             |
|----------------------------|---------------------------|--------------------|--------------------|-------------|
| GAE                        | nnnai                     | Gestão Dinâ        | mica da Administra | ção Escolar |
| Inscrição                  | Consultas                 | Manual             | Sistema            |             |
| Realiza                    | ar Inscrição              |                    |                    |             |
| Pesquisa                   |                           |                    |                    |             |
| Tipo de Cert               | tificação: CERTIFICAÇÃO G | GOE/2014 - 10/2014 |                    | T           |
|                            | CPF: 8543131888-00        |                    |                    |             |
|                            |                           |                    |                    | Pesquisar   |
|                            |                           |                    |                    |             |

Aparecerão os dados do servidor (Nome, RG e CPF) e a Unidade Administrativa. Em seguida, clique no ícone REALIZAR INSCRIÇÃO.

| GAE               | 100           |                  | Gestão Dinâm    | ica da Administraç | ão Escola | [                        |                    |
|-------------------|---------------|------------------|-----------------|--------------------|-----------|--------------------------|--------------------|
| Inscrição         |               | Consultas        | Manual          | Sistema            |           |                          |                    |
| Real              | izar Inscriçi | io               |                 |                    |           |                          |                    |
| esquisa           |               |                  |                 |                    |           |                          |                    |
| Tipo de C         | ertificação:  | CERTIFICAÇÃO GOE | /2014 - 10/2014 |                    |           | •                        |                    |
|                   | CPF:          | 888-00           |                 |                    |           |                          |                    |
|                   |               |                  |                 |                    | Pesquis   | ir                       |                    |
| lome Servidor     |               |                  | CPF             | RG                 | DI        | Unidade Administrativa   | Realizar Inscrição |
| GINZS SOV ZNZYLPJ |               |                  | 3656913/816     | 40303233           | 1         | EE LAZARO SOARES - PROF. | 0                  |

Nesta fase haverá um link que direcionará o candidato a um site externo para responder ao "Inventário Comportamental", de caráter obrigatório, com duração média de 15 minutos.

Se o sistema cair ou o candidato interromper as respostas das questões do "Inventário Comportamental", a inscrição não será cadastrada e deverá ser reiniciada.

Uma vez concluído o questionário não haverá necessidade de refazer.

O candidato apenas terá sua inscrição concluída após preencher todos os campos da inscrição, inclusive o questionário.

Preencher o questionário, seguindo as instruções indicadas em cada etapa.

| Portal do Governo Cidadão.SP Investe SP Destaque | V OK                                                                                                    |                    |
|--------------------------------------------------|----------------------------------------------------------------------------------------------------|--------------------|
| CAE LIA MALA                                     | Caro Servidor, antes de iniciar sua inscrição você deve efetuar o preenchimento do teste abaixo.<br>Clique em Continuar Inscrição após o término do teste.                                                                                                    |                    |
| Cadastro Inscrição                               |                                                                                                    | •                  |
| Realizar Inscrição                               | Como é a sua personalidade?                                                                                                    |                    |
| Pesquisa<br>Tipo de Certificação: CERTI          | (Esta é a primeira de 9 etapas para concluir este teste)<br>Atribua quatro (4) SIM às opções que mehor correspondem às ua personaldade, e dois (2) NÃO às que menos correspondem à sua<br>personalidade. Siga as instruções corretamente, mesmo quando achar difícil escolher. |                    |
| Unidade Orçamentária: ADMI<br>Diretoria: Selecci | Eu sou direto(a).                                                                                                    |                    |
| Escola:<br>CPF: 323.6                            | SIM • Eu sou receptivo(a). Eu dou respostas precisas.                                                                                                    |                    |
| RG:<br>Nome:                                     | Eu gosto de usar metáforas.                                                                                                    |                    |
| Name Servidar<br>ZPRC ZV KLKBYC ZYCPZLG          | SIM v Eu sou de poucas palavras. NÃO v Eu gosto muito de falar.                                                                                                    | Realizar Inscrição |
| Trades FX                                        | Salvar respostas e prosseguir                                                                                                    |                    |
|                                                  |                                                                                                    |                    |
|                                                  |                                                                                                    |                    |

Quando finalizar o preenchimento do questionário, clique em CONTINUAR INSCRIÇÃO.

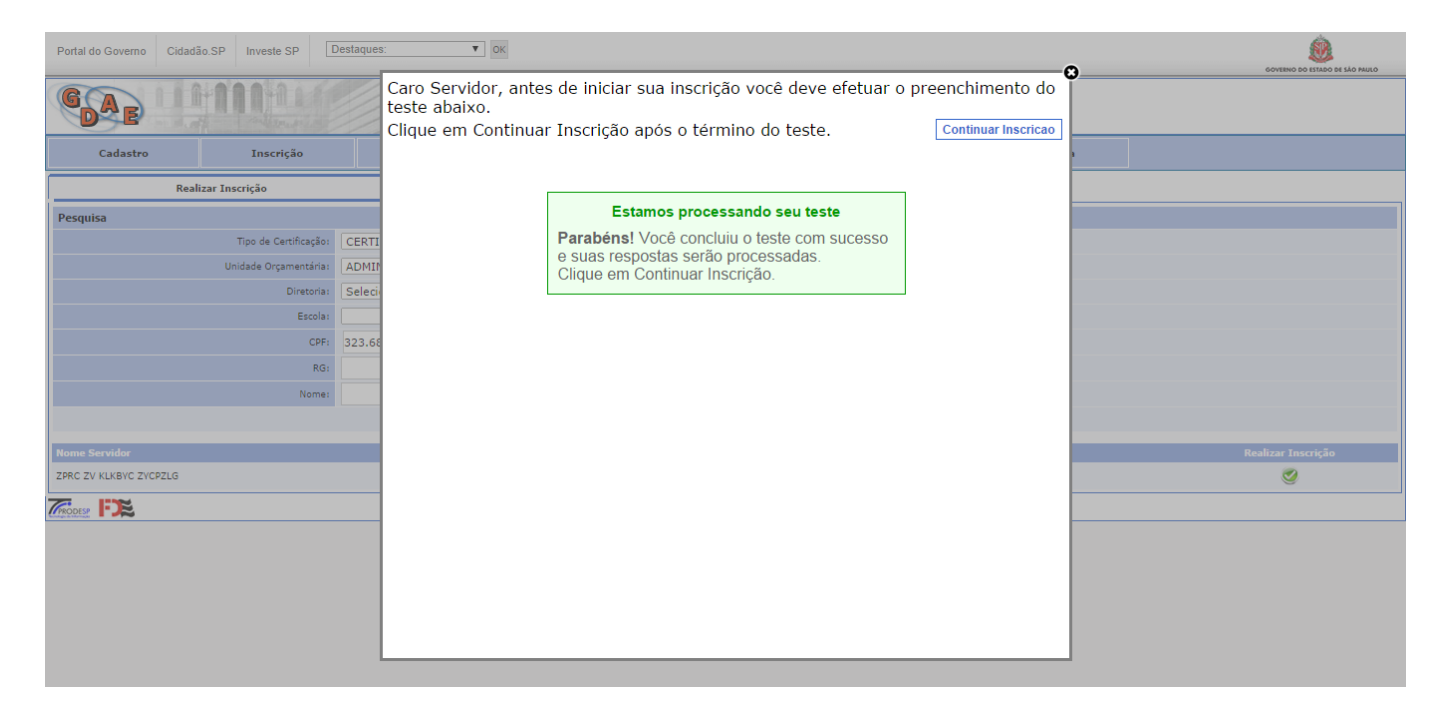

O Sistema trará as informações referentes aos DETALHES DO SERVIDOR. Clique em GERAR PRÉ-INSCRIÇÃO.

| Portal do Governo Cidadão.SP | Investe SP Destaques: | ▼ OK                                         |                 |                             |                             |                    | COVERNO DO ESTADO DE SÃO PAULO |  |  |
|------------------------------|-----------------------|----------------------------------------------|-----------------|-----------------------------|-----------------------------|--------------------|--------------------------------|--|--|
|                              |                       | Certificação CERTIFICAÇÃO GOE/2014 - 10/2014 |                 |                             |                             |                    |                                |  |  |
| DAE                          | Detalhes do Servidor  | Detalhes do Servidor                         |                 |                             |                             |                    |                                |  |  |
|                              | Nome:                 | ZPRC ZV KLKBYC ZYCPZLG                       |                 | Estado Civil:               | SOLTEIRO                    |                    |                                |  |  |
| Cadastro                     | RG:                   | 45349354                                     |                 | DI:                         | 1                           |                    |                                |  |  |
| Realizar Ins                 | Endereço Residencial: | RUA CRISTO OPERARIO 000110                   |                 | CEP:                        | 08738-330                   | Telefone: 47943966 |                                |  |  |
| Descuies                     | Cargo/Função:         | 4341 - AGENTE DE ORGANIZAÇÃO ESCOLAR         |                 | Subq Tab:                   | SQC-III                     | Quadro: QAE        |                                |  |  |
| Pesquisa                     | - Escola:             | ISABEL FERREIRA DA SILVA PROFA               |                 | Diretoria:                  | MOGI DAS CRUZES             |                    |                                |  |  |
|                              | Município:            | MOGI DAS CRUZES                              |                 | Tempo de Serviço:           | 940                         |                    |                                |  |  |
|                              | Tipo de Deficiência:  | NÃO POSSUI                                   |                 | Exigências por Deficiência: | NÃO POSSUI                  |                    |                                |  |  |
|                              |                       |                                              |                 |                             |                             |                    |                                |  |  |
|                              | Cursos                |                                              |                 |                             |                             |                    |                                |  |  |
|                              | Curso                 | Nível                                        |                 | Tipo Nível                  |                             | Data Conclusão     |                                |  |  |
|                              | PEDAGOGIAS - TESTE    | ENSING SUPERIOR                              |                 | LICENCIATORA PL             |                             | 12/2003            |                                |  |  |
|                              |                       |                                              | Gerar Pré-Ir    | nscrição                    |                             |                    |                                |  |  |
|                              |                       |                                              | Pesqui          | sar                         |                             |                    |                                |  |  |
| Nome Carvider                |                       |                                              | Unidado Adminic | destius                     |                             |                    | Popling Inserieão              |  |  |
|                              | 2                     | 2568890807 45349354 1                        |                 |                             | -                           |                    |                                |  |  |
|                              |                       | 45545554                                     |                 |                             |                             |                    | <u> </u>                       |  |  |
| TRODESP FDE                  |                       | Usuário:MARLI AP                             | ARECIDA ROSA    | Perfil:CGRH Módulo: GDAE    | Versão: 20131218_103027(19) |                    |                                |  |  |
|                              |                       |                                              |                 |                             |                             |                    |                                |  |  |
|                              |                       |                                              |                 |                             |                             |                    |                                |  |  |
|                              |                       |                                              |                 |                             |                             |                    |                                |  |  |
|                              |                       |                                              |                 |                             |                             |                    |                                |  |  |
|                              |                       |                                              |                 |                             |                             |                    |                                |  |  |
|                              |                       |                                              |                 |                             |                             |                    |                                |  |  |
|                              |                       |                                              |                 |                             |                             |                    |                                |  |  |
|                              |                       |                                              |                 |                             |                             |                    |                                |  |  |

Depois, clique em OK.

| Diretoria:              | Selecione      |                                    |  |  |  |  |  |
|-------------------------|----------------|------------------------------------|--|--|--|--|--|
| Escola:                 |                | Managam                            |  |  |  |  |  |
| CPF:                    | 323.688.908-07 | rielisägeli                        |  |  |  |  |  |
| RG:                     |                | 🥑 Pré-Inscrição salva com sucesso. |  |  |  |  |  |
| Nome:                   |                | ОК                                 |  |  |  |  |  |
|                         | Pesquisar      |                                    |  |  |  |  |  |
| Inscrição já realizada. |                |                                    |  |  |  |  |  |

Para conferir a inscrição realizada, clique em CONSULTAS >> CONSULTAR INSCRIÇÃO.

| Portal do Governo                        | Cidadão.SP | Investe SP       | Destaques: | ▼ ок      |  |        |         |  |
|------------------------------------------|------------|------------------|------------|-----------|--|--------|---------|--|
| Gestão Dinâmica da Administração Escolar |            |                  |            |           |  |        |         |  |
| Inscrição                                |            | Consultas        |            | Consultas |  | Manual | Sistema |  |
|                                          | Con        | sultar Inscrição |            |           |  |        |         |  |
|                                          |            |                  |            |           |  |        |         |  |

# SOLICITAR RECURSO

# Selecione a funcionalidade INSCRIÇÃO >> SOLICITAR RECURSO.

| Portal do Governo  | Cidadão.SP Invest | e SP Destaque | es: V OK     |                    |             |
|--------------------|-------------------|---------------|--------------|--------------------|-------------|
| GAE                | 11100             | 11            | Gestão Dinâr | nica da Administra | ção Escolar |
| Inscrição          | Con               | sultas        | Manual       | Sistema            |             |
| Realizar Inscrição |                   |               |              |                    |             |
| Solicitar Recurso  |                   |               |              |                    |             |
|                    |                   |               |              |                    | M           |

# Selecione o Tipo de Certificação: "CERTIFICAÇÃO GOE/2014 - 10/2014" e clique em PESQUISAR.

| Portal do Governo Cidadã | io.SP Investe SP         | Destaques:   OK       |                    |             |
|--------------------------|--------------------------|-----------------------|--------------------|-------------|
| GAE                      |                          | Gestão Dinâ           | mica da Administra | ção Escolar |
| Inscrição                | Consultas                | Manual                | Sistema            |             |
| Solicitar Reco           | onsideração (Recurso)    |                       |                    |             |
| Pesquisa                 |                          |                       |                    |             |
| Tipo de C                | ertificação: CERTIFICAÇÃ | ÃO GOE/2014 - 10/2014 |                    | ▼           |
|                          | CPF: 154.313.88          | -00                   |                    |             |
|                          |                          |                       |                    | Pesquisar   |
|                          |                          |                       |                    |             |

# Em seguida, clique no ícone SOLICITAR.

| Portal do Governo Cidadão | SP Investe SP      | Destaques     | ▼ OK           |                  |                                               |            |
|---------------------------|--------------------|---------------|----------------|------------------|-----------------------------------------------|------------|
| GAE                       | 1111               |               | Gestão Dinâ    | mica da Administ | ação Escolar                                  |            |
| Inscrição                 | Consult            | as            | Manual         | Sistema          |                                               |            |
| Solicitar Recon           | isideração (Recurs | io)           |                |                  |                                               |            |
| Pesquisa                  |                    |               |                |                  |                                               |            |
| Tipo de Cer               | tificação: CERTI   | FICAÇÃO GOE/2 | 2014 - 10/2014 |                  | <b>T</b>                                      |            |
|                           | CPF: 354.3         | 0.888-00      |                |                  |                                               |            |
|                           |                    |               |                |                  | Pesquisar                                     | $\sim$     |
| Name Servidor             |                    |               | CPF            | RG               | DY Unickele Administratīva                    | Sulii itaa |
| ZPRC ZV KLKBYC ZYCPZLG    |                    |               | 32360090007    | 45349354         | 1 EE ISADEL FERREIRA DA SILVA DELINITA PROFA. | 2          |

# Aparecerão as informações referentes aos DETALHES DO SERVIDOR. Clique em SOLICITAR RECONSIDERAÇÃO (RECURSO)

| Portal do Governo Cidadão.SP | Investe SP Destaques: | T OK                                         |                      |                             |               |                    |           |  |  |  |
|------------------------------|-----------------------|----------------------------------------------|----------------------|-----------------------------|---------------|--------------------|-----------|--|--|--|
| <b>RC</b>                    |                       | Certificação CERTIFICAÇÃO GOE/2014 - 10/2014 |                      |                             |               |                    |           |  |  |  |
| CAE                          | Detalhes do Servidor  |                                              |                      |                             |               |                    |           |  |  |  |
|                              | Nome:                 | ZPRC ZV KLKBYC ZYCPZLG                       |                      | Estado Civil:               | SOLTEIRO      |                    |           |  |  |  |
| Cadastro                     | RG:                   |                                              |                      | DI:                         | 1             |                    |           |  |  |  |
| Solicitar Reconsideraç       | Endereço Residencial: | RUA CRISTO OL 000110                         |                      | CEP:                        |               | Telefone: 47943966 |           |  |  |  |
| Pesquisa                     | Cargo/Função:         | 4341 - AGENTE DE CRISANIZAÇÃO ESCOLAR        |                      | Subq Tab:                   | SQC-III       | Quadro: QAE        |           |  |  |  |
| Т                            | Escola:               | ISABEL FERREIRA DA SILVA PROFA               |                      | Diretoria:                  | MOGI DAS CRUZ | ES                 |           |  |  |  |
|                              | Município:            | MOGI DAS CRUZES                              |                      | Tempo de Serviço:           | 940           |                    |           |  |  |  |
|                              | Tipo de Deficiência:  | NÃO POSSUI                                   |                      | Exigências por Deficiência: | NÃO POSSUI    |                    |           |  |  |  |
|                              |                       |                                              |                      |                             |               |                    |           |  |  |  |
|                              | Curso                 | Nivel                                        |                      | Tipo Nível                  |               | Data Conclusão     |           |  |  |  |
|                              | PEDAGOGIAS - TESTE    | ENSINO SUPERIOR                              |                      | LICENCIATURA PLENA          |               | 12/2003            |           |  |  |  |
|                              |                       |                                              | Solicitar Reconside  | ração (Recurso)             |               |                    |           |  |  |  |
|                              |                       |                                              | Solicital Recollside | iação (Necuiso)             |               |                    |           |  |  |  |
|                              |                       |                                              | . ooqu               | our                         |               |                    |           |  |  |  |
| Nama Sanidar                 |                       | CDE                                          | PC DT                | Unidado Administrativa      |               |                    | Solicitor |  |  |  |

Selecione o motivo do recurso: FORMAÇÃO CURRICULAR ou TEMPO DE SERVIÇO. Depois, descreva o motivo da solicitação de reconsideração (recurso) e clique em CONFIRMAR.

| Portal do Governo Cidadão.SP | Investe SP De                                                | estaques: 🔻                                      | ОК                |                       |               |                 |  | <u>@</u>  |
|------------------------------|--------------------------------------------------------------|--------------------------------------------------|-------------------|-----------------------|---------------|-----------------|--|-----------|
|                              |                                                              | Solicitação Reconsideração (Recurso)             |                   |                       |               |                 |  |           |
| DAE                          | Detalhes do Se                                               | Correção Formação Curricular / Tempo de Serviço  |                   |                       |               |                 |  |           |
| Cadastro                     | Nome:                                                        | ZPRC ZV KLKBYC ZYCPZLG                           |                   |                       | Estado Civil: | SOLTEIRO        |  |           |
|                              | RG:                                                          | 45349354                                         |                   |                       | DI:           | 1               |  |           |
| Solicitar Reconsideraç       | Escola:                                                      | ISABEL FERRICIRA DA SILVA                        |                   |                       | Diretoria:    | MOGI DAS CRUZES |  |           |
| Pesquisa                     |                                                              |                                                  | Solicitação Rec   | onsideração (Recurso) |               |                 |  |           |
| Unic                         |                                                              | Motivo: 🔲 Formação Curricular 🧭 Tempo de Serviço |                   |                       |               |                 |  |           |
|                              | nononon                                                      | ionnonononononononon                             | nnono             |                       |               | ţ,              |  |           |
|                              | Descreva o Motivo da Solicitação de Reconsideração (Recurso) |                                                  |                   |                       |               |                 |  |           |
| Nome Servidor                |                                                              |                                                  |                   | Confirmar             |               |                 |  | Solicitar |
| GNZVSSZC ZMVL KV GRVKB GZG1  |                                                              | 2120                                             | 19144930 45249334 |                       |               |                 |  | Solicital |

Para finalizar, clique em OK.

| Diretoria:    | Selecione |               |                |                           |          |  |
|---------------|-----------|---------------|----------------|---------------------------|----------|--|
| Escola:       |           |               |                |                           |          |  |
| CPF:          |           | riensagem     |                |                           |          |  |
| RG:           |           | Recurso salve | o com sucesso. |                           |          |  |
| Nome:         |           |               |                | ок                        |          |  |
|               |           |               |                | Pesquisar                 | -        |  |
| Nome Servidor |           | CPE           | RG             | DI Unidade Administrativa | Solicita |  |
|               |           |               |                |                           |          |  |